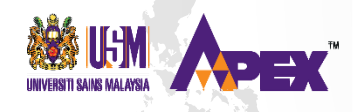

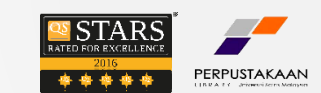

# GUIDE TO SEARCH JOURNAL RANKING USING JOURNAL CITATION REPORTS (JCR)

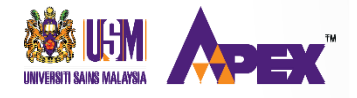

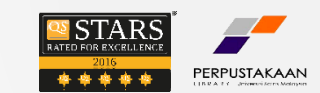

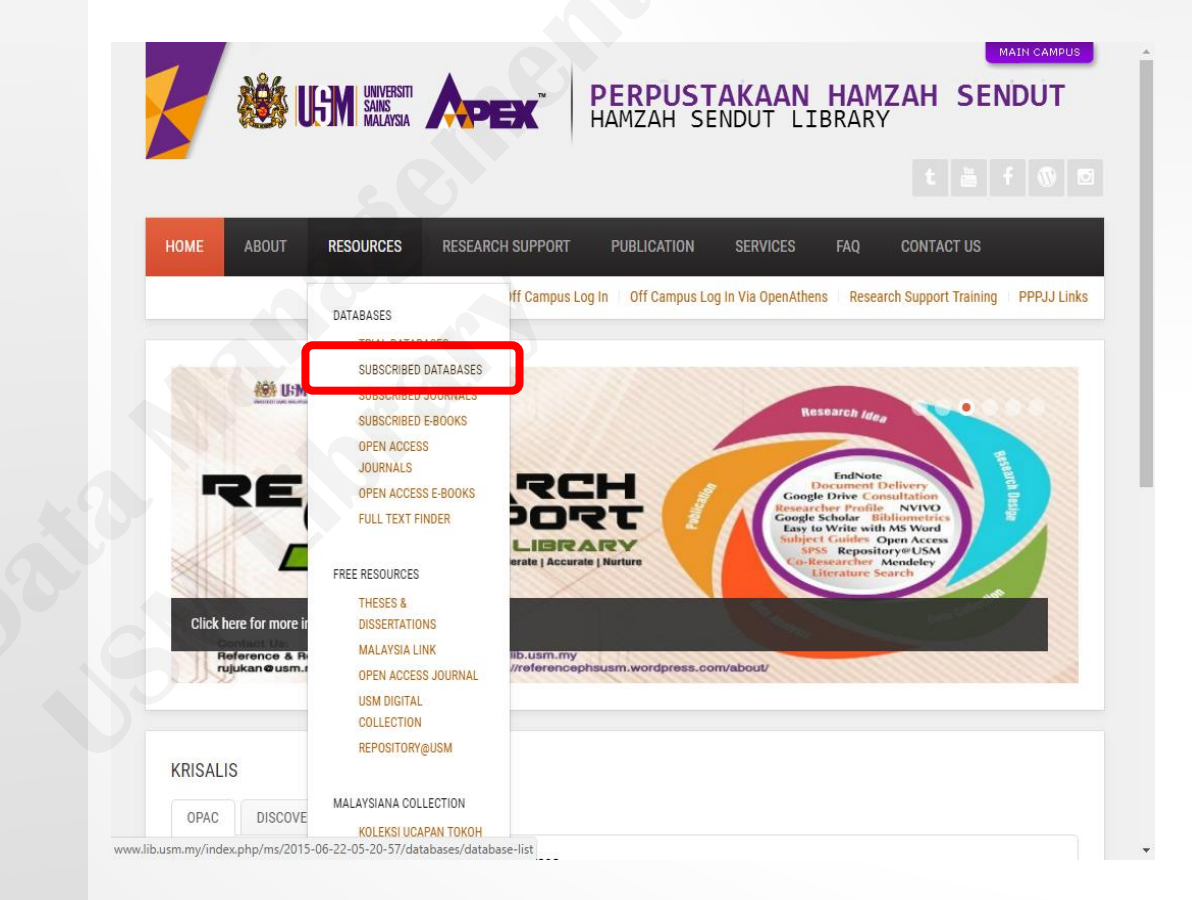

### Click:

#### Library Home Page www.lib.usm.my

Click:

#### Resources Subscribed Databases

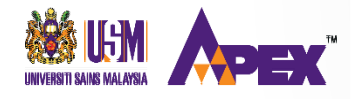

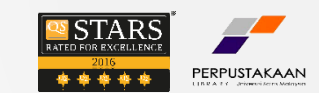

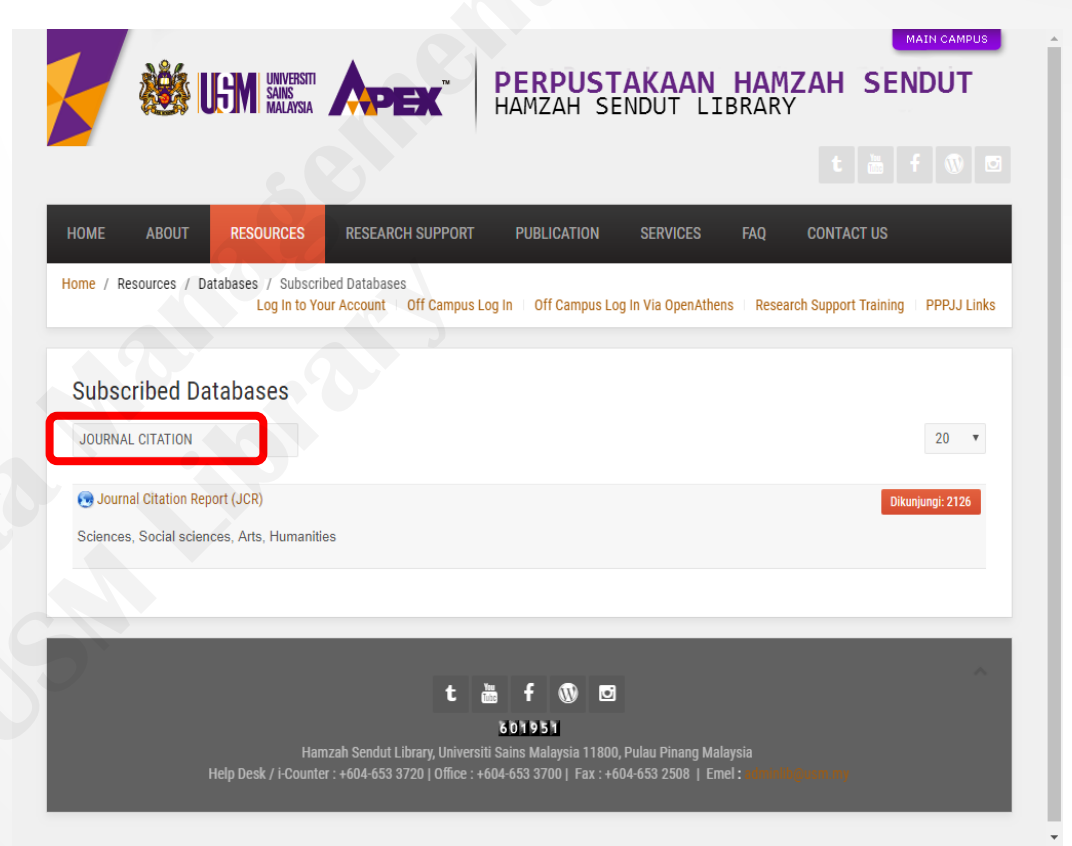

#### Type:

Journal Citation Report in searching box

Click Journal Citation Report (JCR)

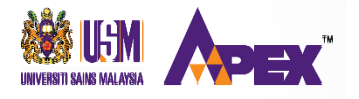

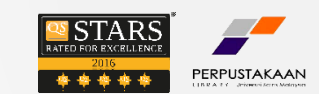

### SEARCHING BY JOURNAL TITLE

#### Go to Journal Profile box

Type the Journal title

e.g.: Type **PLOS** and click the selection title

| Web of Science InCites Journal Citatio                                          | Reports Ess                              | ential Sc                       | ience Indicators EndNote Publ                                       | ons          |                        | Sign In 🤝 | Help English |  |
|---------------------------------------------------------------------------------|------------------------------------------|---------------------------------|---------------------------------------------------------------------|--------------|------------------------|-----------|--------------|--|
| InCites Journal Citation Reports                                                |                                          |                                 |                                                                     |              |                        |           |              |  |
| Home                                                                            | Ø                                        |                                 |                                                                     |              |                        |           | Ł 🛤          |  |
| Go to Journal Profile<br>plos<br>PLOS MEDICINE<br>PLOS MEDICINE<br>PLOS BIOLOGY | Journals E<br>Journal Title<br>Compare S | ky Rank<br>es Ranke<br>Selecter | Categories By Rank<br>d by Impact Factor<br>d Journals Add Journals | to New or Ex | isting List<br>Journal | Customize | Indicators   |  |
| PLOS BIOLOGY<br>V PLOS Genetics<br>PLOS Genetics<br>PLOS Pathogens              |                                          | 1                               | CA-A CANCER JOURNAL<br>FOR CLINICIANS                               | 28,839       | Factor •<br>244.585    | 0.06603   | ŕ            |  |
| PLoS Pathogens<br>PLoS Clinical Trials<br>PLoS Computational                    |                                          | 2                               | NEW ENGLAND JOURNAL<br>OF MEDICINE                                  | 332,830      | 79.258                 | 0.70200   | - 1          |  |
| Biology<br>PLoS Computational                                                   |                                          | 3                               | LANCET                                                              | 233,269      | 53.254                 | 0.43574   | - 18         |  |
| Biology                                                                         |                                          | 4                               | CHEMICAL REVIEWS                                                    | 174,920      | 52.613                 | 0.26565   | - 11         |  |
| PLOS Neglected Tropical  Select Edition                                         |                                          | 5                               | Nature Reviews Materials                                            | 3,218        | 51.941                 | 0.01506   | - 1          |  |
| SCIE     SSCI                                                                   |                                          | 6                               | NATURE REVIEWS DRUG<br>DISCOVERY                                    | 31,312       | 50.167                 | 0.05441   |              |  |

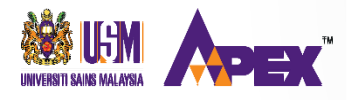

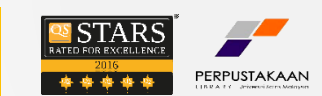

### SEARCHING BY JOURNAL CATEGORIES

#### Go to Select Categories

Click any categories/fields

e.g.: Management

Click Submit

| Master Search Q                       | Journal | Titles Rar                                                                      | nked by Impact Factor                                  |             |                   |                   |   |  |  |
|---------------------------------------|---------|---------------------------------------------------------------------------------|--------------------------------------------------------|-------------|-------------------|-------------------|---|--|--|
| • • • • • • • • • • • • • • • • • • • | Compa   | Compare Selected Journals Add Journals to New or Existing List Customize Indic: |                                                        |             |                   |                   |   |  |  |
| Compare Journais                      |         |                                                                                 | Full Journal Title                                     | Total Cites | Journal<br>Impact | Eigenfactor Score |   |  |  |
| View Title Changes                    |         | 1                                                                               | CA-A CANCER JOURNAL                                    | 28,839      | Factor -          | 0.06603           | ^ |  |  |
| Select Journals                       |         |                                                                                 | FOR CLINICIANS                                         |             |                   |                   |   |  |  |
| Select Categories                     |         | 2                                                                               | NEW ENGLAND JOURNAL<br>OF MEDICINE                     | L 332,830   | 79.258            | 0.70200           |   |  |  |
|                                       |         | 3                                                                               | LANCET                                                 | 233,269     | 53.254            | 0.43574           |   |  |  |
|                                       |         | 4                                                                               | CHEMICAL REVIEWS                                       | 174,920     | 52.613            | 0.26565           |   |  |  |
| ECONOMICS & POLICY                    |         | 5                                                                               | Nature Reviews Materials                               | 3,218       | 51.941            | 0.01506           |   |  |  |
| ENGINEERING                           |         | 6                                                                               | NATURE REVIEWS DRUG<br>DISCOVERY                       | 31,312      | 50.167            | 0.05441           |   |  |  |
| AGRICULTURE,<br>MULTIDISCIPLINARY     |         | 7                                                                               | JAMA-JOURNAL OF THE<br>AMERICAN MEDICAL<br>ASSOCIATION | 148,774     | 47.661            | 0.29996           |   |  |  |
|                                       |         | 8                                                                               | Nature Energy                                          | 5,072       | 46.859            | 0.02043           |   |  |  |
| Select JCR Year                       | -       |                                                                                 |                                                        |             |                   |                   |   |  |  |
| Select Publisher                      |         |                                                                                 |                                                        |             |                   |                   |   |  |  |
| Select Country/Region                 |         |                                                                                 |                                                        |             |                   |                   |   |  |  |
| mpact Factor Range                    |         |                                                                                 |                                                        |             |                   |                   |   |  |  |
| Average JIF Percentile Range          |         |                                                                                 |                                                        |             |                   |                   |   |  |  |

Journal Profile will be appear.

Click **HERE** to check the Journal Rank

#### Web of Science InCites Journal Citation Reports Essential Science Indicators EndNote English Help **InCites Journal Citation Reports** Home > Journal Profile PLoS One ISSN: 1932-6203 LANGUAGES TITLES eISSN: 1932-6203 ISO: PLoS One English PUBLIC LIBRARY SCIENCE JCR Abbrev: PLOS ONE 1160 BATTERY STREET, STE 100, SAN FRANCISCO, USACA 94111 CATEGORIES Gen Access from 2006 USA MULTIDISCIPLINARY SCIENCES Go to Journal Table of Contents - SCIE All years Current year The data in the two graphs below and in the Journal Impact Factor calculation panels represent citation activity in 2017 to items published in the journal in the prior two years. They detail the components of the Journal Impact Factor. Use the "All Years" tab to access key metrics and additional data for the current year and all prior years for this journal. ~ 2 **Citation distribution** Journal Impact Factor Trend Click here to iew Rank, Cited Journal Data, Citing Journal Data, Box Plot, and Journal Relationships Source data Journal source data () Articles Reviews Combined(C) Other(O) Percentage(C/(C+O)) Number in JCR Year 2017 (A) 19920 408 20328 752 96% Number of References (B) 939992 26497 966489 1024 99% 1.362 Ratio (B/A) 47.188 64.944 47.545

These data summarize the characteristics of the journal's published content for the most recent three years, that is, 2017 and the two prior years, combined. This information is based on all listed authors and addresses. It is meant to be descriptive rather than comparative.

| Contributions by country/region ** |                       |        |  |  |  |  |  |  |
|------------------------------------|-----------------------|--------|--|--|--|--|--|--|
| COUNT                              | RY                    | COUNT  |  |  |  |  |  |  |
| 1.                                 | USA                   | 20,935 |  |  |  |  |  |  |
| 2.                                 | CHINA MAINLAND        | 12,321 |  |  |  |  |  |  |
| 3.                                 | GERMANY (FED REP GER) | 6,072  |  |  |  |  |  |  |
| 4.                                 | England               | 5,852  |  |  |  |  |  |  |
| 5.                                 | Japan                 | 4,384  |  |  |  |  |  |  |
| 6.                                 | Canada                | 3,694  |  |  |  |  |  |  |

| Co  | Contributions by organizations                         |       |  |  |  |  |  |  |  |
|-----|--------------------------------------------------------|-------|--|--|--|--|--|--|--|
| ORC | ANIZATION                                              | COUNT |  |  |  |  |  |  |  |
| 1.  | UNIVERSITY OF CALIFORNIA SYSTEM                        | 2,326 |  |  |  |  |  |  |  |
| 2.  | UNIVERSITY OF LONDON                                   | 1,682 |  |  |  |  |  |  |  |
| 3.  | CENTRE NATIONAL DE LA RECHERCHE<br>SCIENTIFIQUE (CNRS) | 1,421 |  |  |  |  |  |  |  |
| 4.  | HARVARD UNIVERSITY                                     | 1,379 |  |  |  |  |  |  |  |
| 5.  | CHINESE ACADEMY OF SCIENCES                            | 1,182 |  |  |  |  |  |  |  |
| 6   | INSTITUT NATIONAL DE LA SANTE ET DE LA                 | 1 157 |  |  |  |  |  |  |  |

PERPUSTAKAAN

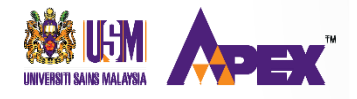

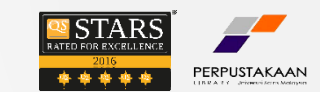

### SEARCHING BY JOURNAL TITLE

Click **Rank** to find the Journal Rank

| ource Data           | JCR Imj | pact Factor    |              |                |       |           |                |   |
|----------------------|---------|----------------|--------------|----------------|-------|-----------|----------------|---|
| ank                  | ICP     | MULTIDISCIPLIN | ARY SCIENCES | BIOLOGY        |       |           |                |   |
|                      | Year -  | Rank           | Quartile     | JIF Percentile | Rank  | Quartile  | JIF Percentile | 1 |
| ted Journal Data     | 2017    | 15/64          | Q1           | 77.344         | NA    | undefined |                | 1 |
|                      | 2016    | 15/64          | Q1           | 77.344         | NA    | undefined |                |   |
| ting Journal Data    | 2015    | 11/63          | Q1           | 83.333         | NA    | undefined |                |   |
|                      | 2014    | 9/57           | Q1           | 85.088         | NA    | undefined |                |   |
| av Diot              | 2013    | 8/55           | Q1           | 86.364         | NA    | undefined |                |   |
|                      | 2012    | 7/56           | Q1           | 88.393         | NA    | undefined |                |   |
| ournal Relationships | 2011    | NA             | undefined    |                | 12/85 | Q1        | 86.471         |   |
|                      | 2010    | NA             | undefined    |                | 12/86 | Q1        | 86.628         |   |
|                      | 2009    | NA             | undefined    |                | 10/76 | Q1        | 87.500         |   |

| ESI Total Ci | itations          |     |           |        |        |        |   | <i>i</i> ) |
|--------------|-------------------|-----|-----------|--------|--------|--------|---|------------|
| JCR Year 🔻   | MULTIDISCIPLINARY |     | 700,000   |        |        |        |   | View       |
| 2017         | 4/52-Q1           |     | 600.000 - | 582877 |        |        | - | Years      |
| 2016         | 4/48-Q1           | (0) |           |        | 508248 |        |   |            |
| 2015         | 4/49-Q1           | ű   | 500,000 - |        |        |        |   |            |
| 2044         | 442.04            |     |           |        |        | 425015 |   |            |

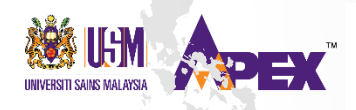

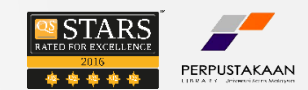

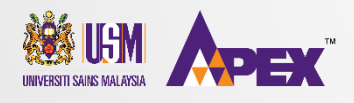

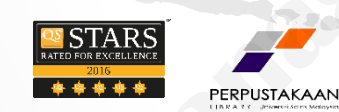

## THANK YOU

RESEARCH DATA MANAGEMENT UNIT, PERPUSTAKAAN HAMZAH SENDUT, UNIVERSITI SAINS MALAYSIA, 11800 USM, PULAU PINANG +6046535375